## Paralegal login FAQs

Lexus

(https://supportcenter.lexisnexis.com/app/answers/answer\_view/a\_id/1081774/~/changing -an-email-address-on-lexisnexis-interactive-citation-workstation)

The email address associated with your Lexis+® ID is the email address LexisNexis® Interactive Citation Workstation uses for notifications. You can change the email address on the Lexis+ Sign-in Profile screen.

Take the following steps to update this information:

Sign in to http://www.lexisnexis.com/lawschool.

Click Interactive Citation Workstation.

Click More.

Click Sign-in Profile.

Enter a new email address in the Email Address field.

Click Save.

Note: This changes your email address for both Lexis+ and Interactive Citation Workstation.

## Study.com

(https://support.study.com/support/solutions/articles/1000185084-how-do-i-change-my-st udy-com-email-address)

Updating or changing our Study.com email address is simple and easy! Please follow the steps below:

- 1. Log in to your Study.com account: https://study.com/academy/login.html
- 2. Once logged in, click on the 'Profile' tab on the left hand side
  - 3. Next, click on 'Change Email' underneath your current email address
  - 4. Complete the fields with your account password and new email address

5. Click 'Change Email Address'. You will receive a verification email from Study.com confirming the change.

6. Lastly, click the verification link located in the email you receive from Study.com.

e-Discovery/ACEDS - Students email Gina to handle